## Migración ACA Clásico – ACA Plus (tarjeta)

## **REQUISITOS TÉCNICOS:**

- Sistema operativo: Windows 7 o superior.
- Hardware: lector y carné con certificado en vigor.
- Software:
  - o <u>SiavalCryptoToken</u>
  - Bit4id (Version 10.811 o posterior)
  - Navegador Edge o Chrome

En caso de tener MAC puedes pedir cita en el colegio o usar los ordenadores de la Sala de Letrados o Biblioteca para realizar la migración.

En caso de tener el certificado ACA Clásico caducado o hacer más de 5 años de la última activación en persona, pide cita en el colegio para su migración.

## PROCESO DE MIGRACIÓN:

- 1) Preparación del equipo. Los ordenadores del colegio ya están preparados.
  - INSTALACIÓN DE SIAVALCRIPTOTOKEN Y EXTENSIONES EN CHROME Y EDGE
    - Descarga el instalador <u>SiavalCryptoTokenDesktopClient-setup-win-v1.1.exe</u>.
    - **Cierra el navegador Chrome**. Si durante el proceso de instalación tenemos abierta alguna ventana de Chrome, nos saldrá un aviso indicándolo.
    - Ejecuta el instalador. Pasar las pantallas con las opciones por defecto.
       Al finalizar la instalación del asistente, se abrirá la opción de instalar la extensión
       SIAVAL.CryptoToken, pulsa en Añadir a Chrome y después en Añadir extensión para confirmar.

| achrome web store                                                            | Q Buscar extensiones y temas I III |
|------------------------------------------------------------------------------|------------------------------------|
| Descubrir Extensiones Temas                                                  |                                    |
| SIAVAL.CryptoToken                                                           | Añadir a Chvome                    |
| Extensión Trabejo y planificación 45 usuarios                                |                                    |
|                                                                              |                                    |
| وT در کی در کار کرد.<br>وکل کی در کار کرد کرد کرد کرد کرد کرد کرد کرد کرد کر | AL.CryptoToken"? e                 |
| Puede:                                                                       |                                    |
| Leer y cambiar todos tus datos en t                                          | odos los sitios web                |
| Comunicarse con aplicaciones nativ                                           | as cooperativas                    |
| (                                                                            | Rňadir extensión Cancelar          |

AÑADIR LA EXTENSIÓN SIAVAL.CRYPTOTOKEN EN EDGE (si la migración se va a realizar con Chrome esta parte ya no es necesaria)

 Abre Edge y pega en la barra de direcciones la URL: <u>https://chrome.google.com/webstore/detail/siavalcryptotoken/pfbjmaobgiafaiadpkbnbifnbpeoekkc</u>

| Se mostrará la siguiente pantalla,<br>selecciona <i>Obtener</i> y después <i>Agregar</i> | GT → C SIAVALCryptoToken es compati<br>Hega clic en "Obtener extensión" para in                                   | ible con Microsoft Edge Clitener extensión<br>stalarla                                           | 2               |
|------------------------------------------------------------------------------------------|----------------------------------------------------------------------------------------------------|--------------------------------------------------------------------------------------------------|-----------------|
| <i>extensión</i> para confirmar.                                                         | chrome web store Descubriz Extensiones Temas                                                                      | Q. Buscar extensiones y temas                                                                    | 1 11            |
|                                                                                          | Cambia a Chrome para instalar extensiones y temas                                                                 |                                                                                                  | Instalar Chrome |
|                                                                                          | SIAVAL.CryptoToken                                                                                                |                                                                                                  | Obtener         |
|                                                                                          | Culteres agregar "S<br>Microsoft Edge?<br>La extensión puede<br>- Lear y cambiar rotos<br>- Comunicarse con las a | ilAVAL.CryptoToken" a<br>los datos en todos los sitios web<br>splicaciones nativas colaboradoras |                 |

Agregar extensión Cancelar

## 2) Migración a ACA Plus en tu tarjeta ACA

- Introduce tu tarjeta ACA en el Lector de Tarjetas.
- Accede a: https://www.abogacia.es/site/acaplus/pasate-a-acaplus/
- Clic sobre Zona de Usuarios:

| Abogacía<br>CONSEJO GENER | Española                                                                  | Buscar por palabra | Q                                       | CONÓCENOS                     | SERVICIOS | 5 FORMACIÓN            | ACTUALIDA  |
|---------------------------|---------------------------------------------------------------------------|--------------------|-----------------------------------------|-------------------------------|-----------|------------------------|------------|
|                           | <ul> <li>Preguntas frecuentes</li> <li>Revoca/consulta tu firr</li> </ul> | na 🚺               | Genera tu nuevo<br>certificado ACA Plus |                               |           |                        |            |
|                           | PÁSATE A LA VERSIÓ                                                        |                    | Sortware                                |                               |           |                        |            |
| $\rightarrow$             | ZONA DE USUA                                                              | RIOS               | ACA                                     | Emitir<br>Certificados<br>*** | •         | ACA<br>Softwa          | re         |
|                           | ZONA DE OPERA                                                             | DORES              |                                         |                               |           |                        | -          |
|                           | SOPORTE TÉC                                                               | NICO               | -                                       | Entra en la <b>ZONA DE US</b> | UARIO e   | Pulsa en "Emiltir Cert | ificados". |
|                           | Xăfin                                                                     | #ACAplus           |                                         | actual.                       |           | Selecciona: ACA Soft   | ware.      |
|                           |                                                                           | 2                  | Configura tu ordenador                  |                               |           |                        |            |
| œ                         |                                                                           |                    |                                         |                               | 7         |                        |            |

- Clic sobre Acceso Software y ACA Tarjeta.

| NICIAR S | ESION CON:                      |                                                                       |
|----------|---------------------------------|-----------------------------------------------------------------------|
| C        | ACA Software o ACA tarjeta      | Accede identificándote con tu<br>certificado en Software o Tarjeta de |
| C        | Usuario y código de un solo uso | ACA                                                                   |

- Selecciona el certificado de tu tarjeta ACA y pulsa Aceptar.

| $\rightarrow$ X 25 aca.acabog.acia.org/raSaasUserPortal/web/console.htt | ml#/login                |                          |                                            |                                                | 🖈 ୍ 🖉 🗮 ପି  | <b>a</b> : |
|-------------------------------------------------------------------------|--------------------------|--------------------------|--------------------------------------------|------------------------------------------------|-------------|------------|
| Google Chrome no es tu navegador predeterminado                         | P Seleccionar un certifi | cado                     | ×                                          |                                                |             | ×          |
| Zona de Usuario                                                         | Tema                     | Emisor Núm               | ero de serie                               | A                                              | ACA.        |            |
| Idioma +                                                                | -                        | ACA CA1 4C3              | 90D312CE9D41266CEE0<br>86465A19ADDFCFB016B |                                                | 7 (C7 (PL05 |            |
|                                                                         |                          |                          |                                            |                                                |             |            |
|                                                                         | Datos del certificado    | )                        | Aceptar Cancelar                           |                                                |             |            |
|                                                                         |                          | ACR SCHOOL O ACR 10      | certificado e                              | enticándote con tu<br>en Software o Tarjeta de |             |            |
|                                                                         | C                        | ACA Nube                 | ACA                                        |                                                |             |            |
|                                                                         | Ċ                        | Usuario y código de un s | olo uso                                    |                                                |             |            |

- Escribe el pin (el de cuando accedes a Avantius o cuando firmas un pdf). Pulsa Aceptar.

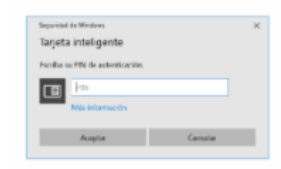

- Para emitir el nuevo certificado en tu tarjeta ACA, pulsa el *Continuar* situado al final del aviso con fondo naranja que aparece en la parte superior.

| Zona de Usuario<br>Idons <del>-</del>                                                                                                    |                                                                                                    |
|----------------------------------------------------------------------------------------------------|----------------------------------------------------------------------------------------------------|
| n Incio 🛓 Mis datos                                                                                                    | 🖱 Certar sesión                                                                                                    |
| Hola FERNANDO   🖉 Actualizar                                                                                                    |                                                                                                    |
| Pero emfir su centificado ACA Tageta, debe aceptar las condiciones de USO reflejadas en las siguentes condiciones de uso. Condiciones de uso las mismas. | Putsando en "Continuar" aceptor     Continuar                                                                                                    |
| Certificados activos                                                                                                    | Operaciones disponibles                                                                                                    |
| No se han encontrado certificados centralizados.                                                                                                    | Emitir certificados<br>Selecciona esta opción si deseas solicitar nuevos certificados o<br>renovar los existentes porque han cambiado tus datos<br>Instalar aplicación movil<br>O Accede a la instalación y asociación de la aplicación movil |

- Para seguir el proceso hay que clicar sobre el cuadro gris que aparece a la izquierda

| Fabricante<br>Modelo de | IDEMIA<br>COSMO v9.1 |  |  |
|-------------------------|----------------------|--|--|
| tarjeta<br>Num serie    | 2444150000255449     |  |  |

- Marcar el check de Colegiado-ACA Tarjeta y pulsar Continuar.

| o de certificado disponibles para emitir : | Listado de certificados seleccionados para emitir :                              |
|--------------------------------------------|----------------------------------------------------------------------------------|
| Colegiado - ACA Tarjeta<br>• Colegiado     | Los perfiles seleccionados se emitran en la siguiente tarjeta.                   |
|                                            | Fativicante IDEMA     Nodeo de tarjeta CORMO V6 1     Num serie 2444150000255449 |
|                                            | Cologiado - ACA Tarjeta                                                          |
|                                            | Colegiado                                                                        |

- Introduce el PIN de tu tarjeta, pulsa Aceptar y espera a que se realice el proceso.

| Se<br>has | va a iniciar la emisión de sus certificados en tarjeta, para ini<br>ta que le sea indicado.                                                                                                    | siar el proceso pulse en "Iniciar emisión". Recuerde que durante el proceso no debe retirar la tarjeta del l |
|-----------|----------------------------------------------------------------------------------------------------|----------------------------------------------------------------------------------------------------|
| i         | <ul> <li>Verificación del sistema</li> <li>Generación de claves</li> <li>Emisión de certificados</li> <li>Inserción de certificados en la tarjeta</li> <li>Finalización del proceso</li> </ul> | Verificación de PIN<br>Inhoduzea PIN: ********<br>Aceptar Cancelar                                           |

- Clic sobre Finalizar emisión para terminar con la Migración a Tarjeta

| ✓ Finalización del proceso |  | Verincación de la biserna     Generación de claves     Emisión de certificados     Inserción de cartificados en la tarjeta     Finalización del proceso |  |
|----------------------------|--|----------------------------------------------------------------------------------------------------|--|
|----------------------------|--|----------------------------------------------------------------------------------------------------|--|

- Si abres el Bit4id podrás ver que hay dos certificados en tu tarjeta, uno -el antiguo- con la palabra "Nombre" por delante, este es el que siempre has tenido y que podrás usar al menos hasta febrero de 2025, el otro es el nuevo (ACA Plus) – no lleva la palabra "Nombre" por delante-. En la actualidad conviven y ambos funcionan.